# LAMPIRAN

# Lampiran 1 Surat Ijin Penelitian

| Webs              | site: http://www.poitekkes-indiang.ac.id E-india e | Malang 7 November 2018                                                                                          |
|-------------------|----------------------------------------------------|----------------------------------------------------------------------------------------------------|
| Nomor<br>Lampiran | : PP.08.02/6.0/ 1/29 /2018                         | 1,111,111,12, 1                                                                                                 |
| Hal               | Surat Ijin Penelitian                              |                                                                                                    |
| Kepada            |                                                    |                                                                                                    |
| Yth. dr. Den      | y Sumantoro                                        |                                                                                                    |
| Di                |                                                    |                                                                                                    |
| Tem               | ipat                                               |                                                                                                    |
| 0.1               | hungan dangan penyusunan Lanoran Tuga              | as Akhir Mahasiswa Semester V Prodi D                                                                           |
| Sent              | Bungan dengan penyusunan Euperan rug.              | Kemenkes Malang TA. 2018/2019, mak                                                                              |
| III Perekam       | Medis dan monitasi Kesematan Portekato             | pemberikan ijin kepada mahasiswa ata                                                                            |
| bersama ini       | i kami harapkan Bapak berkenan untuk in            | Jenne er manne stren er fredere er fredere er fredere er fredere er fredere er fredere er fredere er fredere er |
| nama :            | Miler Wahren Sewiyinda                             |                                                                                                    |
| Nama              | : Niken wanyu Sevivinda                            |                                                                                                    |
| NIM               | : 1604000035                                       | ak dengan Topik / Judul: Implementa.                                                                            |
| Untuk mel         | akukan penentuan di tempat praktik Dap             | Berhasis Android pada Praktik Dokter                                                                            |
| Aplikasi SI       | IM-DOK Ternadap Fendajtaran Tasien D               |                                                                                                    |
| Kota Tulun        | ngagung.                                           |                                                                                                    |
| Pada : Nov        | ember 2018 – Januari 2019.                         | t:                                                                                                    |
| Adapun da         | ta yang akan diamon adalah sebagai berika          | ••                                                                                                    |
| 1. Pro            | fil praktik dokter;                                |                                                                                                    |
| 2. Do             | kumen rekam medis;                                 |                                                                                                    |
| 3. Laj            | poran kunjungan;                                   |                                                                                                    |
| 4. Da             | ta lain yang mendukung.                            | it is tarima kogih                                                                                              |
| Demikian          | surat ini kami buat. Atas perhatian dan kerj       | asamanya disampaikan terinta kasin.                                                                             |
|                   |                                                    |                                                                                                    |
|                   |                                                    | ANN KES Ketua                                                                                                   |
|                   |                                                    | Jurusan Kesehatan Terapan                                                                                       |
|                   |                                                    | GADAN PENGER AL ANA                                                                                             |
|                   |                                                    | * PENDERCANANTER TO THE TOTAL                                                                                   |
|                   |                                                    | Diniyah Kholidah, SST, SGz, MPH                                                                                 |
|                   |                                                    | NFP. 19750921 199703 2 001                                                                                      |

# Lampiran 2 Lembar Persetujuan Responden LEMBAR PERSETUJUAN RESPONDEN

(INFORMED CONSENT)

Dengan hormat,

Saya mahasiswa D-III Perekam Medis dan Informasi Kesehatan Politeknik Kesehatan Kemenkes Malang

Nama : Niken Wahyu Sevivinda

NIM : 1604000053

Bermaksud akan melaksanakan penelitian yang berjudul "Implementasi Aplikasi Sim-Dok Terhadap Pendaftaran Pasien Berbasis Android Pada Praktik Dokter Kota Tulungagung".

Adapun dengan segala informasi serta data yang Bapak/Ibu berikan, peneliti akan bertanggungjawab dalam menjaga kerahasiaannya.

Sehubung dengan hal tersebut, apabila Bapak/Ibu setuju untuk berkenan menandatangani kolom yang telah disediakan.

Demikian pernyataan ini saya buat untuk dapat dipergunakan sebagaimana mestinya.

Responden,

Mod a.

Peneliti,

(Niken Wahry S)

#### LEMBAR PERSETUJUAN RESPONDEN

#### (INFORMED CONSENT)

Dengan hormat,

Saya mahasiswa D-III Perekam Medis dan Informasi Kesehatan Politeknik Kesehatan Kemenkes Malang

Nama : Niken Wahyu Sevivinda

NIM : 1604000053

Bermaksud akan melaksanakan penelitian yang berjudul "Implementasi Aplikasi Sim-Dok Terhadap Pendaftaran Pasien Berbasis Android Pada Praktik Dokter Kota Tulungagung".

Adapun dengan segala informasi serta data yang Bapak/Ibu berikan, peneliti akan bertanggungjawab dalam menjaga kerahasiaannya.

Sehubung dengan hal tersebut, apabila Bapak/Ibu setuju untuk berkenan menandatangani kolom yang telah disediakan.

Demikian pernyataan ini saya buat untuk dapat dipergunakan sebagaimana mestinya.

Responden,

Peneliti,

Niken Wahyu S

#### LEMBAR PERSETUJUAN RESPONDEN

#### (INFORMED CONSENT)

Dengan hormat,

Saya mahasiswa D-III Perekam Medis dan Informasi Kesehatan Politeknik Kesehatan Kemenkes Malang

Nama : Niken Wahyu Sevivinda

NIM : 1604000053

Bermaksud akan melaksanakan penelitian yang berjudul "Implementasi Aplikasi Sim-Dok Terhadap Pendaftaran Pasien Berbasis Android Pada Praktik Dokter Kota Tulungagung".

Adapun dengan segala informasi serta data yang Bapak/Ibu berikan, peneliti akan bertanggungjawab dalam menjaga kerahasiaannya.

Sehubung dengan hal tersebut, apabila Bapak/Ibu setuju untuk berkenan menandatangani kolom yang telah disediakan.

Demikian pernyataan ini saya buat untuk dapat dipergunakan sebagaimana mestinya.

Responden,

Peneliti, Ulten Wahyu S,

# Lampiran 3 Lembar Hasil Wawancara Study Pendahuluan Petugas Pendaftaran

Tanggal Wawancara : Senin, 20 Agustus 2018

Tempat Wawancara : Praktik Dokter Desa Sobontoro Kota Tulungagung

A. Identitas Responden

Terdiri dari 2 Responden :

Responden A: DokterResponden B: Petugas

# B. Pertanyaan

- 1. Bagaimana alur pendaftaran pasien di praktik dokter Kota Tulungagung?
- 2. Apa saja persyaratan yang diperlukan dalam pendaftaran pasien?
- 3. Apakah pendaftaran pasien masih manual atau sudah komputerisasi?
- 4. Sistem penomoran apa yang digunakan?
- 5. Bagaimana sistem penamaan di praktik dokter Kota Tulungagung?
- 6. Berapa jumlah kunjungan pasien perhari?
- 7. Apakah ada aplikasi yang mendukung proses pendaftaran secara komputerisasi?
- 8. Faktor apa yang menyebabkan proses pendaftaran lama?
- 9. Apakah terdapat kebijakan atau peraturan praktik dokter mngenai waktu lamanya proses pendaftaran dan jika ada apakah kebijakan tersebut sudah dijalankan dengan benar?
- 10. Apakah benar waktu penyediaan dokumen rekam medis di praktik dokter Kota Tulungagung dari pasien daftar sampai penyediaan dokumen rekam medis akan dikirim ke tempat pemeriksaan membutuhkan waktu ≥ 10 menit ?
- C. Respon Subjek
  - 1. Jawaban no 1
    - Responden A : Alur pendaftaran pasien seperti ini

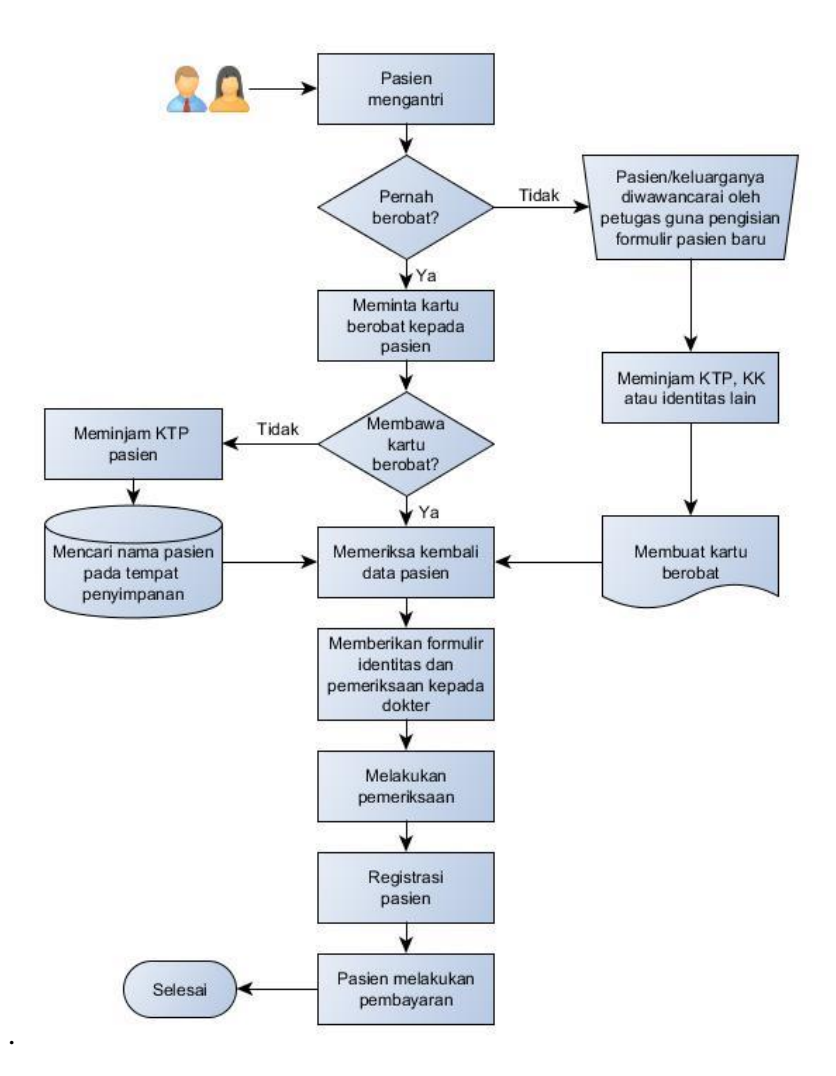

- Responden B : Kurang lebih sama seperti yang digambar
- 2. Jawaban no 2
  - Responden A : Pasien Baru = Kartu Identitas SIM/KTP Pasien Lama = KIB warna putih
  - Responden B : Pasien Baru = Kartu identitas KTP

Pasien Lama = KIB

- 3. Jawaban no 3
  - Responden A : masih manual, tapi kita ada computer untuk mengecek identitas pasien yang lupa membawa kartu berobat
  - Responden B : Sementara computer hanya digunakan untuk mengecek identitas pasien yang lupa membawa kartu berobat
- 4. Jawaban no 4

- Responden A : Disini belum menggunakan sistem penomoran
- Responden B : Belum
- 5. Jawaban no 5
  - Responden A : Belum ada sistem penamaan juga
  - Responden B : Belum ada
- 6. Jawaban no 6
  - D. Responden A : Tidak pasti rata-rata 8 sampai 15 pasien perharinya
  - E. Responden B : Kurang lebih 8 sampai 15 pasien
- 7. Jawaban no 7
  - Responden A : Disini belum lengkap, masih manual tapi untuk mengecek idnetitas pasien sudah ada lewat komputer
  - Responden B : Belum lengkap
- 8. Jawaban no 8
  - Responden A : Mencatat data pasien yang masih manual satu per satu sama mencari formulirnya pasien yang sedikit lama
  - Responden B : Mencatat data pasiennya sedikit lama
- 9. Jawaban no 9
  - Responden A : Sebenarnya sudah ada kebijakan yang mengatur , tetapi belum memenuhi
  - Responden B : Sudah ada
- 10. Jawaban no 10
  - Responden A : iya biasanya proses penyediaan DRM pasien bisa ≥
     2 menit, yang lama biasanya waktu tunggu pasien nya ≥ 60 menit
  - Responden B : rata-rata  $\geq$  3 menit

| Lampiran 4 Lembar Observasi Waktu Pendaftaran Pasien Secara M | lanual |
|---------------------------------------------------------------|--------|
|---------------------------------------------------------------|--------|

|     |             | Waktu Pendaftaran Pasien |  |  |  |  |  |
|-----|-------------|--------------------------|--|--|--|--|--|
| 10. | INO. KIVI   | Secara Manual (Detik)    |  |  |  |  |  |
| 1.  | K069        | 193                      |  |  |  |  |  |
| 2.  | G011        | 177                      |  |  |  |  |  |
| 3.  | S628        | 178                      |  |  |  |  |  |
| 4.  | R179        | 174                      |  |  |  |  |  |
| 5.  | K008        | 182                      |  |  |  |  |  |
| 6.  | S318        | 172                      |  |  |  |  |  |
| 7.  | K180        | 179                      |  |  |  |  |  |
| 8.  | S830        | 181                      |  |  |  |  |  |
| 9.  | U20         | 188                      |  |  |  |  |  |
| 10. | A220        | 171                      |  |  |  |  |  |
| 11. | D197        | 180                      |  |  |  |  |  |
| 12. | W042        | 191                      |  |  |  |  |  |
| 13. | D196        | 169                      |  |  |  |  |  |
| 14. | M546        | 187                      |  |  |  |  |  |
| 15. | L011        | 197                      |  |  |  |  |  |
| 16. | A466        | 179                      |  |  |  |  |  |
| 17. | Y148        | 189                      |  |  |  |  |  |
| 18. | K171        | 186                      |  |  |  |  |  |
| 19. | E044        | 159                      |  |  |  |  |  |
| 20. | G44         | 187                      |  |  |  |  |  |
| 21. | R233        | 185                      |  |  |  |  |  |
| 22. | M548        | 192                      |  |  |  |  |  |
| 23. | M547        | 184                      |  |  |  |  |  |
| 24. | B031        | 195                      |  |  |  |  |  |
| 25. | S538        | 171                      |  |  |  |  |  |
| 26. | S176        | 184                      |  |  |  |  |  |
| 27. | C30         | 172                      |  |  |  |  |  |
| 28. | T170        | 198                      |  |  |  |  |  |
| 29. | N115        | 187                      |  |  |  |  |  |
| 30. | I136        | 175                      |  |  |  |  |  |
| 31. | S790        | 191                      |  |  |  |  |  |
| 32. | L10         | 190                      |  |  |  |  |  |
| 33. | J63         | 179                      |  |  |  |  |  |
| 34. | J22         | 185                      |  |  |  |  |  |
|     | Jumlah      | 6207                     |  |  |  |  |  |
|     | Rata – rata | 182,6 detik              |  |  |  |  |  |
|     | Max         | 198 detik                |  |  |  |  |  |
|     | Min         | 169 detik                |  |  |  |  |  |

| No   |             | Waktu Pendaftaran Pasien |  |  |  |  |  |
|------|-------------|--------------------------|--|--|--|--|--|
| INU. | INO. KIVI   | Aplikasi (Detik)         |  |  |  |  |  |
| 1.   | N112        | 108                      |  |  |  |  |  |
| 2.   | A497        | 110                      |  |  |  |  |  |
| 3.   | M094        | 113                      |  |  |  |  |  |
| 4.   | A491        | 111                      |  |  |  |  |  |
| 5.   | C005        | 110                      |  |  |  |  |  |
| 6.   | Y025        | 105                      |  |  |  |  |  |
| 7.   | M181        | 115                      |  |  |  |  |  |
| 8.   | K67         | 112                      |  |  |  |  |  |
| 9.   | M349        | 120                      |  |  |  |  |  |
| 10.  | J91         | 116                      |  |  |  |  |  |
| 11.  | S294        | 119                      |  |  |  |  |  |
| 12.  | S294        | 108                      |  |  |  |  |  |
| 13.  | K171        | 115                      |  |  |  |  |  |
| 14.  | M337        | 111                      |  |  |  |  |  |
| 15.  | P125        | 113                      |  |  |  |  |  |
| 16.  | R225        | 116                      |  |  |  |  |  |
| 17.  | D198        | 116                      |  |  |  |  |  |
| 18.  | K215        | 104                      |  |  |  |  |  |
| 19.  | F011        | 116                      |  |  |  |  |  |
| 20.  | W71         | 109                      |  |  |  |  |  |
| 21.  | R045        | 111                      |  |  |  |  |  |
| 22.  | A021        | 105                      |  |  |  |  |  |
| 23.  | S194        | 114                      |  |  |  |  |  |
| 24.  | S830        | 112                      |  |  |  |  |  |
| 25.  | S824        | 111                      |  |  |  |  |  |
| 26.  | Y164        | 107                      |  |  |  |  |  |
| 27.  | H51         | 119                      |  |  |  |  |  |
| 28.  | P100        | 114                      |  |  |  |  |  |
| 29.  | A511        | 110                      |  |  |  |  |  |
| 30.  | H208        | 113                      |  |  |  |  |  |
| 31.  | Y79         | 101                      |  |  |  |  |  |
| 32   | A220        | 104                      |  |  |  |  |  |
|      | Jumlah      | 3568                     |  |  |  |  |  |
|      | Rata – rata | 111,5                    |  |  |  |  |  |
|      | Max         | 120 detik                |  |  |  |  |  |
|      | Min         | 101 detik                |  |  |  |  |  |

Lampiran 5 Lembar Observasi Waktu Pendaftaran Pasien Menggunakan Aplikasi SIM-DOK Berbasis Android

# Lampiran 6 Kegiatan evaluasi hasil sosialisasi

Keterangan :

Responden

A : Dokter

Hasil

D : Petugas E : Petugas B : Dokter

C : Petugas

1 : Tidak Kompeten

2 : Kompeten

| No  |                                                                                                    |   | Responden    |   |              |   |              |   | Ha           | Hasil |              |          |           |
|-----|----------------------------------------------------------------------------------------------------|---|--------------|---|--------------|---|--------------|---|--------------|-------|--------------|----------|-----------|
| INO | Jenis Kegiatan                                                                                                 | A | ł            | F | 3            | С |              | Γ | )            | E     | 1            | Tidak    | Vananatan |
| •   |                                                                                                    | 1 | 2            | 1 | 2            | 1 | 2            | 1 | 2            | 1     | 2            | Kompeten | Kompeten  |
| 1.  | Dokter dan petugas<br>dapat mendownload<br>aplikasi yang dikirim<br>oleh peneliti                              |   | $\checkmark$ |   | $\checkmark$ |   | $\checkmark$ |   |              |       | $\checkmark$ | -        | 100%      |
| 2.  | Dokter dan petugas<br>dapat menginstal<br>aplikasi                                                             |   | $\checkmark$ |   | $\checkmark$ |   | $\checkmark$ |   | $\checkmark$ |       | $\checkmark$ | -        | 100%      |
| 3.  | Dokter dan petugas<br>dapat melakukan<br>login                                                                 |   | $\checkmark$ |   | $\checkmark$ |   | $\checkmark$ |   | $\checkmark$ |       | $\checkmark$ | -        | 100%      |
| 4.  | Petugas dapat<br>menambah dan<br>memajukan antrean<br>pasien selanjutnya                                       |   | $\checkmark$ |   | $\checkmark$ |   | $\checkmark$ |   | $\checkmark$ |       | $\checkmark$ | -        | 100%      |
| 5.  | Petugas dapat<br>melakukan<br>pendaftaran pasien<br>baru dan pencarian<br>data pasien lama<br>melalui aplikasi |   | $\checkmark$ |   |              |   | $\checkmark$ |   | $\checkmark$ |       | $\checkmark$ | -        | 100%      |
| 6.  | Dokter dapat<br>memasukkan hasil<br>pemeriksaan<br>langsung pada<br>aplikasi                                   |   | $\checkmark$ |   | $\checkmark$ |   | $\checkmark$ |   | $\checkmark$ |       | $\checkmark$ | -        | 100%      |
| 7.  | Dokter dan petugas<br>dapat mencari<br>riwayat kunjungan<br>pasien                                             |   | $\checkmark$ |   | $\checkmark$ |   | $\checkmark$ |   | $\checkmark$ |       | $\checkmark$ | -        | 100%      |
| 8.  | Dari keseluruhan,<br>dokter dan petugas<br>memahami cara<br>penggunaan aplikasi                                |   | $\checkmark$ |   | $\checkmark$ |   | $\checkmark$ |   |              |       | $\checkmark$ | -        | 100%      |

# Lampiran 7 Kuesioner Penilaian Aplikasi SIM-DOK Terhadap Pendaftaran Pasien Rawat Jalan Berbasis Android

# A. Petunjuk Pengisian Kuesioner

Berikut terdapat beberapa pernyataan yang berkaitan dengan penelitian aplikasi SIM-DOK terhadapa pendaftaran pasien. Jawablah pernyataan tersebut dengan memberi tanda centang ( $\sqrt{}$ ) pada salah satu pilihan jawaban yang tersedia.

# Keterangan Pilihan Jawaban

: :

| Sangat Tidak Setuju | (STS) | = 1 |
|---------------------|-------|-----|
| Tidak Setuju        | (TS)  | = 2 |
| Setuju              | (S)   | = 3 |
| Sangat Setuju       | (SS)  | = 4 |

# **B.** Daftar Pernyataan

Nama

| <b>T</b> · | T7 1 | •    |
|------------|------|------|
| len1c      | Ke   | amin |
| JUIIIS     | INC  | amm  |
|            |      |      |

|     |                      | PILIHAN JAWABAN |    |   | BAN | Σ         |      | ЛАТА          |
|-----|----------------------|-----------------|----|---|-----|-----------|------|---------------|
| No  | Pernyataan           | 1               | 2  | 3 | 4   | L<br>SKOD | %    | KAIA-<br>DATA |
|     |                      | STS             | TS | S | SS  | SKOK      |      | KAIA          |
| KEG | JUNAAN               |                 |    |   |     | -         | -    |               |
| 1.  | Menggunakan          |                 |    |   |     |           |      |               |
|     | aplikasi pendaftaran |                 |    |   |     |           |      |               |
|     | pasien rawat jalan   |                 |    | 2 | 2   | 10        | 000/ |               |
|     | meningkatkan         |                 |    | 4 | 3   | 18        | 90%  |               |
|     | kualitas pekerjaan   |                 |    |   |     |           |      |               |
|     | yang saya lakukan.   |                 |    |   |     |           |      |               |
| 2.  | Menggunakan          |                 |    |   |     |           |      |               |
|     | aplikasi pendaftaran |                 |    |   |     |           |      |               |
|     | pasien rawat jalan   |                 |    |   |     |           |      |               |
|     | memungkinkan saya    |                 |    | 2 | 3   | 18        | 90%  | 91%           |
|     | untuk melakukan      |                 |    |   |     |           |      |               |
|     | registrasi pasien    |                 |    |   |     |           |      |               |
|     | dengan lebih cepat.  |                 |    |   |     |           |      |               |
| 3.  | Menggunakan          |                 |    |   |     |           |      |               |
|     | aplikasi pendaftaran |                 |    |   |     |           |      |               |
|     | pasien rawat jalan   |                 |    | • | 2   | 10        | 000/ |               |
|     | mendukung aspek      |                 |    | 2 | 3   | 18        | 90%  |               |
|     | penting dari         |                 |    |   |     |           |      |               |
|     | pekerjaan saya.      |                 |    |   |     |           |      |               |

| 4.  | Menggunakan<br>aplikasi pendaftaran<br>pasien rawat jalan<br>membuat pekerjaan<br>saya lebih mudah<br>dilakukan. |     |      | 1   | 4 | 19 | 95% |     |
|-----|----------------------------------------------------------------------------------------------------|-----|------|-----|---|----|-----|-----|
| 5.  | Secara keseluruhan,<br>aplikasi pendaftaran<br>pasien rawat jalan<br>berguna bagi<br>pekerjaan saya.             |     |      | 2   | 3 | 18 | 90% |     |
|     |                                                                                                    | KEN | AUDA | HAN | I |    |     |     |
| 6.  | Aplikasi pendaftaran<br>pasien rawat jalan<br>mudah dioperasikan.                                                |     |      | 3   | 2 | 17 | 85% |     |
| 7.  | Penggunaan aplikasi<br>pendaftaran pasien<br>rawat jalan fleksibel.                                              |     |      | 2   | 3 | 18 | 90% |     |
| 8.  | Langkah-langkah<br>penggunaan aplikasi<br>pendaftaran pasien<br>rawat jalan Sangat<br>mudah untuk diingat.       |     |      | 3   | 2 | 17 | 85% | 88% |
| 9.  | Penggunaan aplikasi<br>pendaftaran pasien<br>rawat jalan jelas dan<br>dapat dimengerti.                          |     |      | 2   | 3 | 18 | 90% |     |
| 10. | Secara keseluruhan,<br>aplikasi pendaftaran<br>pasien rawat jalan<br>mudah digunakan.                            |     |      | 2   | 3 | 18 | 90% |     |

# Saran :

|                                         | <br> |       |  |
|-----------------------------------------|------|-------|--|
|                                         | <br> |       |  |
| • • • • • • • • • • • • • • • • • • • • | <br> | ••••• |  |
| • • • • • • • • • • • • • • • • • • • • | <br> |       |  |

#### **KUESIONER**

# EVALUASI IMPLEMENTASI APLIKASI SIM-DOK TERHADAP PENDAFTARAN PASIEN BERBASIS ANDROID

# A. Petunjuk Pengisian Kuesioner

Berikut terdapat beberapa pernyataan yang berkaitan dengan penelitian aplikasi SIM-DOK terhadapa pendaftaran pasien. Jawablah pernyataan tersebut dengan memberi tanda centang ( $\sqrt{}$ ) pada salah satu pilihan jawaban yang tersedia.

# Keterangan Pilihan Jawaban

| Sangat Tidak Setuju | (STS) | = 1 |
|---------------------|-------|-----|
| Tidak Setuju        | (TS)  | = 2 |
| Setuju              | (S)   | = 3 |
| Sangat Setuju       | (SS)  | = 4 |

# B. Daftar Pernyataan

: dr Wirdayanti : porompuon Nama

Jenis Kelamin •

| No  |                                                                                                    | PILI | IAN J | AWA | BAN          |      | % | RATA-<br>RATA |
|-----|----------------------------------------------------------------------------------------------------|------|-------|-----|--------------|------|---|---------------|
|     | Pernyataan                                                                                                    | 1    | 2     | 3   | 4            | SKOR |   |               |
|     | Lunglar Song kab                                                                                                    | STS  | TS    | S   | SS           | SROK |   |               |
| KEC | UNAAN                                                                                                    |      |       |     |              |      |   |               |
| 1.  | Menggunakan<br>aplikasi pendaftaran<br>pasien rawat jalan<br>meningkatkan<br>kualitas pekerjaan<br>yang saya lakukan. |      | •     |     | $\checkmark$ |      |   |               |

| and the second states |                                                                                                    |   |   |   |        |          |  |
|-----------------------|----------------------------------------------------------------------------------------------------|---|---|---|--------|----------|--|
| 2.                    | Menggunakan<br>aplikasi pendaftaran<br>pasien rawat jalan<br>memungkinkan saya<br>untuk melakukan<br>registrasi pasien<br>dengan lebih cepat. |   |   |   | ~      |          |  |
| 3.                    | Menggunakan<br>aplikasi pendaftaran<br>pasien rawat jalan<br>mendukung aspek<br>penting dari<br>pekerjaan saya.                               |   |   |   | V      |          |  |
| 4.                    | Menggunakan<br>aplikasi pendaftaran<br>pasien rawat jalan<br>membuat pekerjaan<br>saya lebih mudah<br>dilakukan.                              |   |   |   | V      |          |  |
| 5.                    | Secara keseluruhan,<br>aplikasi pendaftaran<br>pasien rawat jalan<br>berguna bagi<br>pekerjaan saya.                                          | - |   |   | V      | nomer -  |  |
| KE                    | MUDAHAN                                                                                                    |   | 1 |   | I      | <u> </u> |  |
| 6.                    | Aplikasi pendaftaran<br>pasien rawat jalan<br>mudah dioperasikan.                                                                             |   |   | ~ |        |          |  |
| 7.                    | Penggunaan aplikasi<br>pendaftaran pasien<br>rawat jalan fleksibel.                                                                           |   |   |   | $\sim$ |          |  |
| 8.                    | Langkah-langkah<br>penggunaan aplikasi<br>pendaftaran pasien<br>rawat jalan Sangat<br>mudah untuk diingat.                                    |   |   | V |        |          |  |
|                       | •                                                                                                    |   |   |   |        |          |  |

| 9.  | Penggunaan aplikasi<br>pendaftaran pasien<br>rawat jalan jelas dan<br>dapat dimengerti. | Estario i |  |
|-----|-----------------------------------------------------------------------------------------|-----------|--|
| 10. | Secara keseluruhan,<br>aplikasi pendaftaran<br>pasien rawat jalan<br>mudah digunakan.   |           |  |

Saran . Barb ....... .... ..... . . . ......

Tulungagung, 21 Desember 2018

Responden, (...dr Midoyart))

#### **KUESIONER**

# EVALUASI IMPLEMENTASI APLIKASI SIM-DOK TERHADAP PENDAFTARAN PASIEN BERBASIS *ANDROID*

# A. Petunjuk Pengisian Kuesioner

Berikut terdapat beberapa pernyataan yang berkaitan dengan penelitian aplikasi SIM-DOK terhadapa pendaftaran pasien. Jawablah pernyataan tersebut dengan memberi tanda centang ( $\sqrt{}$ ) pada salah satu pilihan jawaban yang tersedia.

# Keterangan Pilihan Jawaban

| Sangat Tidak Setuju | (STS) | = 1 |
|---------------------|-------|-----|
| Tidak Setuju        | (TS)  | = 2 |
| Setuju              | (S)   | = 3 |
| Sangat Setuju       | (SS)  | = 4 |

#### B. Daftar Pernyataan

Nama

Jo Day Jonanton

Jenis Kelamin :

**PILIHAN JAWABAN** RATA-% No Pernyataan 2 3 1 4 RATA SKOR STS TS S SS KEGUNAAN 1. Menggunakan aplikasi pendaftaran pasien rawat jalan meningkatkan kualitas pekerjaan yang saya lakukan.

| 2. | Menggunakan<br>aplikasi pendaftaran<br>pasien rawat jalan<br>memungkinkan saya<br>untuk melakukan<br>registrasi pasien<br>dengan lebih cepat. |      |   |   |                     |   |  |
|----|----------------------------------------------------------------------------------------------------|------|---|---|---------------------|---|--|
| 3. | Menggunakan<br>aplikasi pendaftaran<br>pasien rawat jalan<br>mendukung aspek<br>penting dari<br>pekerjaan saya.                               |      |   | 5 |                     |   |  |
| 4. | Menggunakan<br>aplikasi pendaftaran<br>pasien rawat jalan<br>membuat pekerjaan<br>saya lebih mudah<br>dilakukan.                              |      |   |   | 5                   |   |  |
| 5. | Secara keseluruhan,<br>aplikasi pendaftaran<br>pasien rawat jalan<br>berguna bagi<br>pekerjaan saya.                                          |      |   | L | Al Leca<br>Response |   |  |
| KE | MUDAHAN                                                                                                    | <br> | I |   | 1                   | J |  |
| 6. | Aplikasi pendaftaran<br>pasien rawat jalan<br>mudah dioperasikan.                                                                             |      |   | 5 |                     |   |  |
| 7. | Penggunaan aplikasi<br>pendaftaran pasien<br>rawat jalan fleksibel.                                                                           |      |   | V |                     |   |  |
| 8. | Langkah-langkah<br>penggunaan aplikasi<br>pendaftaran pasien<br>rawat jalan Sangat<br>mudah untuk diingat.                                    |      |   | 2 |                     |   |  |

| 9.  | Penggunaan aplikasi<br>pendaftaran pasien<br>rawat jalan jelas dan<br>dapat dimengerti. |   |  |
|-----|-----------------------------------------------------------------------------------------|---|--|
| 10. | Secara keseluruhan,<br>aplikasi pendaftaran<br>pasien rawat jalan<br>mudah digunakan.   | ~ |  |

# Saran

:

...... 

# Tulungagung, 21 Desember 2018

Responden, A Rey Some hour 1 (....

# **KUESIONER**

# EVALUASI IMPLEMENTASI APLIKASI SIM-DOK TERHADAP PENDAFTARAN PASIEN BERBASIS ANDROID

# A. Petunjuk Pengisian Kuesioner

Berikut terdapat beberapa pernyataan yang berkaitan dengan penelitian aplikasi SIM-DOK terhadapa pendaftaran pasien. Jawablah pernyataan tersebut dengan memberi tanda centang  $(\sqrt{})$  pada salah satu pilihan jawaban yang tersedia.

# Keterangan Pilihan Jawaban

| (STS) | = 1                          |
|-------|------------------------------|
| (TS)  | = 2                          |
| (S)   | = 3                          |
| (SS)  | = 4                          |
|       | (STS)<br>(TS)<br>(S)<br>(SS) |

# B. Daftar Pernyataan

| M  | ama |
|----|-----|
| TA | ama |

Dian Pravilia

Jenis Kelamin •

|           | Pernyataan                                                 | PILII  | IAN J. | AWA  | BAN | П    |   |               |
|-----------|------------------------------------------------------------|--------|--------|------|-----|------|---|---------------|
| No        |                                                            | 1      | 2      | 3    | 4   | SKOR | % | RATA-<br>RATA |
|           |                                                            | STS TS | TS     | S SS | SS  | SHOR |   |               |
| ке(<br>1. | Menggunakan                                                |        |        |      |     | /    |   |               |
|           | aplikasi pendaftaran<br>pasien rawat jalan<br>meningkatkan |        |        |      | /   |      |   |               |
|           | kualitas pekerjaan<br>yang saya lakukan.                   | 2.96   |        |      |     |      |   |               |

| 2. | Menggunakan<br>aplikasi pendaftaran<br>pasien rawat jalan<br>memungkinkan saya<br>untuk melakukan<br>registrasi pasien<br>dangan lahih ganat |  |   | / | / |   |   |
|----|----------------------------------------------------------------------------------------------------|--|---|---|---|---|---|
| 3. | dengan lebih cepat.<br>Menggunakan<br>aplikasi pendaftaran<br>pasien rawat jalan<br>mendukung aspek<br>penting dari<br>pekerjaan saya.       |  |   | ~ |   |   |   |
| 4. | Menggunakan<br>aplikasi pendaftaran<br>pasien rawat jalan<br>membuat pekerjaan<br>saya lebih mudah<br>dilakukan.                             |  |   |   | ý |   |   |
| 5. | Secara keseluruhan,<br>aplikasi pendaftaran<br>pasien rawat jalan<br>berguna bagi<br>pekerjaan saya.                                         |  |   |   |   |   |   |
| KE | MUDAHAN                                                                                                    |  |   |   |   | 1 | 1 |
| 6. | Aplikasi pendaftaran<br>pasien rawat jalan<br>mudah dioperasikan.                                                                            |  |   |   |   |   |   |
| 7. | Penggunaan aplikasi<br>pendaftaran pasien<br>rawat jalan fleksibel.                                                                          |  | 0 |   |   |   |   |
| 8. | Langkah-langkah<br>penggunaan aplikasi<br>pendaftaran pasien<br>rawat jalan Sangat<br>mudah untuk diingat.                                   |  |   |   |   |   |   |
|    |                                                                                                    |  |   |   |   |   |   |

| 9.  | Penggunaan aplikasi<br>pendaftaran pasien<br>rawat jalan jelas dan<br>dapat dimengerti. |        | 1 |  |  |
|-----|-----------------------------------------------------------------------------------------|--------|---|--|--|
| 10. | Secara keseluruhan,<br>aplikasi pendaftaran<br>pasien rawat jalan<br>mudah digunakan.   | 8 · (3 |   |  |  |

# Saran

:

# Tulungagung, 21 Desember 2018

Responden,

# Lampiran 8 Hasil Analisa Data Menggunakan Uji Independent Sampel T-Test pada Program SPSS 23 Group Statistics

|                                               | Kelompok                      | Ν  | Mean     | Std. Deviation | Std. Error<br>Mean |  |  |  |  |
|-----------------------------------------------|-------------------------------|----|----------|----------------|--------------------|--|--|--|--|
| Hasil Waktu Pendaftaran<br>Pasien Rawat Jalan | Sebelum Penerapan<br>Aplikasi | 34 | 182.5588 | 8.90077        | 1.52647            |  |  |  |  |
|                                               | Sesudah Penerapan<br>Aplikasi | 32 | 111.5000 | 4.66974        | .82550             |  |  |  |  |
|                                               | Independent Samples Test      |    |          |                |                    |  |  |  |  |

| Levene's Test for Equality of<br>Variances    |                                |        |      |        | t-test for Equality of Means |                 |            |            |                         |                            |  |
|-----------------------------------------------|--------------------------------|--------|------|--------|------------------------------|-----------------|------------|------------|-------------------------|----------------------------|--|
|                                               |                                |        |      |        |                              |                 | Mean       | Std. Error | 95% Confidenc<br>Differ | e interval of the<br>rence |  |
|                                               |                                | F      | Sig. | t      | df                           | Sig. (2-tailed) | Difference | Difference | Lower                   | Upper                      |  |
| Hasil Waktu Pendaftaran<br>Pasien Rawat Jalan | Equal variances<br>assumed     | 12.305 | .001 | 40.237 | 64                           | .000            | 71.05882   | 1.76600    | 67.53083                | 74.58681                   |  |
|                                               | Equal variances not<br>assumed |        |      | 40.947 | 50.524                       | .000            | 71.05882   | 1.73538    | 67.57410                | 74.54355                   |  |

# Lampiran 9 Surat Permohonan Uji Blackbox SURAT PERMOHONAN

# Yth. Bapak Mahmud Yunus S, S.Kom., M.Pd, M. T Lektor STMIK PPKIA PRADNYA PARAMITA MALANG

Dengan hormat,

Saya yang bertanda tangan dibawah ini :

| Nama          | : Niken Wahyu Sevivinda                       |
|---------------|-----------------------------------------------|
| NIM           | : 1604000053                                  |
| Semester      | : VI (Enam)                                   |
| Program Study | : D-III Perekam Medis dan Informasi Kesehatan |
| Jurusan       | : Jurusan Kesehatan Terapan                   |
| Instansi      | : Politeknik Kesehatan Kemenkes Malang        |
| Nama Produk   | : SIM-DOK                                     |

Dengan ini saya mengajukan permohonan kepada Bapak untuk dapat menjadi validator produk tugas akhir saya yang berjudul "Implementasi Aplikasi SIM-DOK Terhadap Pendaftaran Pasien Berbasis Android Pada Praktik Dokter Di Kota Tulungagung". Adapun hasil validasi tersebut akan saya pergunakan untuk menunjang tugas akhir saya di Politeknik Kesehatan Kemenkes Malang.

Demikian surat permohonan saya, atas perhatian dan bantuan bapak saya mengucapkan terima kasih.

Malang, 12 Desember 2018

Pemohon,

Niken Wahyu Sevivinda

NIM. 1604000053

# Lampiran 10 Surat Balasan Uji Blackbox SURAT BALASAN

# Kepada

Sdri. Niken Wahyu Sevivinda Politeknik Kesehatan Kemenkes Malang

Dengan hormat,

| Melalui sur | at ini, saya yang bertanda tangan di bawah ini : |
|-------------|--------------------------------------------------|
| Nama        | : Mahmud Yunus S, S.Kom., M.Pd, M. T             |
| Jabatan     | : Lektor / IIID                                  |
| Institusi   | : STMIK PPKIA PRADNYA PARAMITA MALANG            |

Menyatakan bahwa saya menerima surat permohonan yang telah diberikan kepada saya dan saya bersedia menjadi validator uji *Blackbox* untuk aplikasi pendaftaran pasien berbasis android dari produk tugas akhir saudari yang berjudul "Implementasi Aplikasi SIM-DOK Terhadap Pendaftaran Pasien Berbasis Android Pada Praktik Dokter Di Kota Tulungagung".

Demikian surat balasan ini saya sampaikan, atas perhatian Saudari saya ucapkan terima kasih.

Malang, 14 Desember 2018

Yang membuat pernyataan,

ter P

Mahmud Yunus S, S.Kom., M.Pd, M. T NIDN. 0716087501

# Lampiran 11 Surat Pernyataan Kesanggupan SURAT PERNYATAAN KESANGGUPAN

# Sebagai Penguji / Validator Program Aplikasi Komputer

Berdasarkan Surat Permohonan saudari tentang kesanggupan menjadi penguji program Aplikasi "SIM-DOK", dengan ini saya ;

| Nama              | : Mahmud Yunus S, S.Kom., M.Pd, M. T  |
|-------------------|---------------------------------------|
| Kedudukan Jabatan | : Lektor / IIID                       |
| Instansi          | : STMIK PPKIA PRADNYA PARAMITA MALANG |

Menyatakan sanggup untuk menjadi penguji/validator dari tugas akhir yang berjudul "Implementasi Aplikasi SIM-DOK Terhadap Pendaftaran Pasien Berbasis Android Pada Praktik Dokter Di Kota Tulungagung" Pada Kegiatan Pendaftaran pasien rawat jalan guna mempercepat pelayanan kesehatan.

Demikian surat pernyataan ini saya buat untuk digunakan sebagaimana mestinya.

Malang, 14 Desember 2018 Yang membuat pernyataan,

<u>Mahmud Yunus S, S.Kom., M.Pd, M. T</u> NIDN. 0716087501

# Lampiran 12 Tabel Uji Blackbox Aplikasi SIM-DOK Berbasis Android

# **UJI BLACKBOX**

# IMPLEMENTASI APLIKASI SIM-DOK TERHADAP PENDAFTARAN PASIEN BERBASIS ANDROID

Berikut terdapat beberapa pengujian, kondisi dan hasil yang diharapkan dari aplikasi "SIM-DOK" berbabis android terhadap pendaftaran pasien di Praktik Dokter Desa Sobontoro Kota Tulungagung. Tulislah hasil pengujian blackbox berikut dengan memberi tanda centang  $[\sqrt{}]$  pada kolom hasil pengujian.

| NO  | PERNVATAAN                                                                                                    | PENI | PENILAIAN    |  |
|-----|----------------------------------------------------------------------------------------------------|------|--------------|--|
| 110 |                                                                                                    | 0    | 1            |  |
| 1.  | ANTRE SEKARANG (PASIEN)                                                                                                    | L    | 4            |  |
|     | a. Jika <i>user</i> memilih menu antre sekarang kemudian muncul tampilan antrean online, maka diberi nilai 1               |      | $\checkmark$ |  |
|     | b. Jika <i>user</i> memilih menu antre sekarang kemudian tidak muncul tampilan antrean online, maka diberi nilai 0         |      | $\checkmark$ |  |
| -   | c. Jika <i>user</i> mengisi antrean online kemudian muncul tampilan nomor antrean online pasien, maka diberi nilai 1       |      | V            |  |
| 5.  | d. Jika <i>user</i> mengisi antrean online kemudian tidak muncul tampilan nomor antrean online pasien, maka diberi nilai 0 |      | V            |  |
|     | e. Jika <i>user</i> memilih tombol '←' kemudian muncul halaman sebelumnya, maka diberi nilai 1                             |      | V            |  |
|     | f. Jika user memilih tombol '←' kemudian tidak muncul<br>halaman sebelumnya, maka diberi nilai 0                           |      | 1            |  |
| 2.  | LIHAT DOKTER (PASIEN)                                                                                                    |      | -            |  |
|     | a. Jika <i>user</i> memilih menu lihat dokter kemudian muncul tampilan profil dokter, maka diberi nilai 1                  |      | V            |  |
|     | b. Jika <i>user</i> memilih menu lihat dokter kemudian tidak muncul tampilan profil dokter, maka diberi nilai 0            |      | V            |  |
|     | c. Jika user memilih tombol '←' kemudian muncul halaman sebelumnya, maka diberi nilai 1                                    |      | ~            |  |
|     | d. Jika <i>user</i> memilih tombol '←' kemudian tidak muncul halaman sebelumnya, maka diberi nilai 0                       |      | 1            |  |

|    |                                                                                                    | PENILAIAN |   |
|----|----------------------------------------------------------------------------------------------------|-----------|---|
| NO | PERNYATAAN                                                                                                    | 0         | 1 |
| 3. | LIHAT PETUGAS (PASIEN)                                                                                                    |           |   |
|    | a. Jika <i>user</i> memilih menu lihat petugas kemudian muncul tampilan profil petugas, maka diberi nilai 1                                          |           | V |
|    | b. Jika <i>user</i> memilih menu lihat petugas kemudian tidak muncul tampilan profil petugas, maka diberi nilai 0                                    |           | V |
|    | c. Jika <i>user</i> memilih tombol '←' kemudian muncul halaman sebelumnya, maka diberi nilai 1                                                       |           | ~ |
| 3. | d. Jika <i>user</i> memilih tombol '←' kemudian tidak muncul halaman sebelumnya, maka diberi nilai 0                                                 |           |   |
| 4. | LOGIN PETUGAS                                                                                                    |           |   |
|    | a. Jika <i>admin</i> melakukan login kemudian muncul tampilan utama, maka diberi nilai 1                                                             |           | V |
|    | b. Jika <i>admin</i> melakukan login kemudian tidak muncul tampilan utama, maka diberi nilai 0                                                       |           | \ |
|    | c. Jika <i>admin</i> melakukan login kemudian muncul pesan kesalahan sehingga aplikasi terhenti paksa, maka diberi nilai 0                           |           | V |
|    | d. Jika <i>admin</i> telah melakukan login kemudian membuka<br>aplikasi kembali dan langsung muncul tampilan utama,<br>maka diberi nilai 1           | r.        |   |
| 5. | ANTREAN PASIEN                                                                                                    |           |   |
|    | a. Jika <i>admin</i> memilih menu antrean pasien kemudian muncul tampilan daftar antrean pasien, maka diberi nilai 1                                 |           |   |
|    | <ul> <li>b. Jika admin memilih menu antrean pasien kemudian tidak<br/>muncul tampilan daftar antrean pasien, maka diberi nilai</li> <li>0</li> </ul> |           | V |
|    | c. Jika <i>admin</i> memilih tombol '▼' kemudian muncul nomor antrean pasien selanjutnya, maka diberi nilai 1                                        |           | V |
|    | d. Jika <i>admin</i> memilih tombol '▼' kemudian tidak muncul nomor antrean pasien selanjutnya, maka diberi nilai 0                                  |           |   |

|    |                                                                                                    | PENILAIAN |     |
|----|----------------------------------------------------------------------------------------------------|-----------|-----|
| NO | PERNYATAAN                                                                                                    | 0         | 1   |
|    | e. Jika <i>admin</i> memilih tombol '+' kemudian muncul tampilan tambahkan antrean, maka diberi nilai 1                                                                  |           | V   |
|    | f. Jika <i>admin</i> memilih tombol '+' kemudian tidak muncul tampilan tambahkan antrean, maka diberi nilai 0                                                            |           | 1   |
|    | g. Jika <i>admin</i> mengisi tambahkan antrean lalu memilih<br>tombol tambah kemudian muncul pemberitahuan<br>'berhasil menambahkan antrean', maka diberi nilai 1        |           | V   |
|    | h. Jika <i>admin</i> mengisi tambahkan antrean lalu memilih<br>tombol tambah kemudian tidak muncul pemberitahuan<br>'berhasil menambahkan antrean', maka diberi nilai 0  |           | V   |
|    | i. Jika <i>admin</i> memilih tombol '←' kemudian muncul halaman sebelumnya, maka diberi nilai 1                                                                          |           | V   |
|    | j. Jika <i>admin</i> memilih tombol '←' kemudian tidak muncul halaman sebelumnya, maka diberi nilai 0                                                                    |           | V.  |
| 6. | PENDAFTARAN PASIEN                                                                                                    |           | 1 - |
|    | a. Jika <i>admin</i> memilih menu pendaftaran pasien kemudian muncul tampilan pendaftaran pasien, maka diberi nilai 1                                                    |           |     |
|    | b. Jika <i>admin</i> memilih menu pendaftaran pasien kemudian tidak muncul tampilan pendaftaran pasien, maka diberi nilai 0                                              |           |     |
|    | c. Jika <i>admin</i> mengisi pendaftaran pasien lalu memilih<br>tombol simpan kemudian muncul pemberitahuan<br>'berhasil mendaftarkan pasien', maka diberi nilai 1       |           | V   |
|    | d. Jika <i>admin</i> mengisi pendaftaran pasien lalu memilih<br>tombol simpan kemudian tidak muncul pemberitahuan<br>'berhasil mendaftarkan pasien', maka diberi nilai 0 |           | V   |
|    | e. Jika <i>admin</i> memilih tombol ' <i>search</i> ' kemudian muncul tampilan Pencarian, maka diberi nilai 1                                                            |           |     |
|    | f. Jika <i>admin</i> memilih tombol ' <i>search</i> ' kemudian tidak muncul tampilan Pencarian, maka diberi nilai 0                                                      |           | V   |

| NO | DEDNIVATAAN |                                                                                                    | PENILAIAN |              |
|----|-------------|----------------------------------------------------------------------------------------------------|-----------|--------------|
| no |             | TERNIAIAAN                                                                                                    | 0         | 1            |
|    | g.          | Jika <i>admin</i> memilih tombol '←' kemudian muncul halaman sebelumnya, maka diberi nilai 1                                                  |           | V            |
|    | h.          | Jika <i>admin</i> memilih tombol '←' kemudian tidak muncul halaman sebelumnya, maka diberi nilai 0                                            |           | 1            |
| 7. | DA          | TA PASIEN                                                                                                    |           |              |
|    | a.          | Jika <i>admin</i> memilih menu data pasien kemudian muncul tampilan daftar data pasien, maka diberi nilai 1                                   |           | J            |
|    | b.          | Jika <i>admin</i> memilih menu data pasien kemudian tidak muncul tampilan daftar data pasien, maka diberi nilai 0                             |           | V            |
|    | c.          | Jika <i>admin</i> memilih tombol ' <i>search</i> ' kemudian muncul tampilan Pencarian, maka diberi nilai 1                                    |           | V            |
|    | d.          | Jika <i>admin</i> memilih tombol ' <i>search</i> ' kemudian tidak muncul tampilan Pencarian, maka diberi nilai 0                              |           | 1            |
|    | e.          | Jika <i>admin</i> memilih tombol ' <i>detail</i> ' kemudian muncul detail pasien, maka diberi nilai 1                                         |           | 1            |
|    | f.          | Jika <i>admin</i> memilih tombol ' <i>detail</i> ' kemudian tidak muncul detail pasien, maka diberi nilai 0                                   | 8         | V.           |
|    | g.          | Jika <i>admin</i> memilih tombol ' <i>delete</i> ' kemudian muncul pemberitahuan 'berhasil menghapus pasien', maka diberi nilai 1             |           | $\checkmark$ |
|    | h.          | Jika <i>admin</i> memilih tombol ' <i>delete</i> ' kemudian tidak<br>muncul pemberitahuan 'berhasil menghapus pasien',<br>maka diberi nilai 0 |           | 1            |
|    | i.          | Jika <i>admin</i> memilih tombol 'lihat data pemeriksaan'<br>kemudian muncul daftar riwayat pemeriksaan pasien,<br>maka diberi nilai 1        |           | V.           |
|    | j.          | Jika <i>admin</i> memilih tombol 'lihat data pemeriksaan'<br>kemudian tidak muncul daftar riwayat pemeriksaan<br>pasien, maka diberi nilai 0  |           |              |

|    |                                                                                                    | PENILAIAN |              |
|----|----------------------------------------------------------------------------------------------------|-----------|--------------|
| NO | PERNYATAAN                                                                                                    |           | 1            |
|    | k. Jika <i>admin</i> memilih tombol '+' kemudian muncul tampilan tambahkan pemeriksaan, maka diberi nilai 1                                                                    |           | $\checkmark$ |
|    | 1. Jika <i>admin</i> memilih tombol '+' kemudian tidak muncul tampilan tambahkan pemeriksaan, maka diberi nilai 0                                                              |           |              |
|    | m. Jika <i>admin</i> mengisi data pemeriksaan lalu memilih<br>tombol 'simpan' kemudian muncul pemberitahuan<br>'berhasil menambahkan data pemeriksaan' maka diberi<br>nilai 1  |           | Ň            |
|    | n. Jika <i>admin</i> mengisi data pasien lalu memilih tombol<br>'simpan' kemudian tidak muncul pemberitahuan<br>'berhasil menambahkan data pemeriksaan' maka diberi<br>nilai 0 |           |              |
|    | o. Jika <i>admin</i> memilih tombol ' <i>delete</i> ' kemudian muncul pemberitahuan 'berhasil menghapus data pemeriksaan terkait', maka diberi nilai 1                         |           | V            |
| -  | p. Jika <i>admin</i> memilih tombol ' <i>delete</i> ' kemudian tidak<br>muncul pemberitahuan 'erhasil menghapus data<br>pemeriksaan terkait', maka diberi nilai 0              |           |              |
|    | q. Jika <i>admin</i> memilih tombol '←' kemudian muncul halaman sebelumnya, maka diberi nilai 1                                                                                |           | L            |
|    | r. Jika <i>admin</i> memilih tombol '←' kemudian tidak muncul halaman sebelumnya, maka diberi nilai 0                                                                          |           | r            |
| 8. | DATA KLINIK                                                                                                    |           |              |
|    | a. Jika <i>admin</i> memilih menu data klinik kemudian muncul tampilan daftar data diagnosis, tindakan dan obat, maka diberi nilai 1                                           |           | (1           |
|    | <ul> <li>b. Jika admin memilih menu data pasien kemudian tidak<br/>muncul tampilan daftar data diagnosis, tindakan dar<br/>obat, maka diberi nilai 0</li> </ul>                | 1         | V            |
|    | c. Jika <i>admin</i> memilih tombol 'diagnosis' kemudian muncul tampilan daftar diagnosis, maka diberi nilai 1                                                                 | 1         | L            |

|    |                                                                                                    | PENILAIAN |              |
|----|----------------------------------------------------------------------------------------------------|-----------|--------------|
| NO | PEKNYATAAN                                                                                                    | 0         | 1            |
| d  | . Jika <i>admin</i> memilih tombol 'diagnosis' kemudian tidak muncul tampilan daftar diagnosis, maka diberi nilai 0                                                                   |           | $\checkmark$ |
| e  | . Jika <i>admin</i> memilih tombol 'tindakan' kemudian muncul tampilan daftar tindakan, maka diberi nilai 1                                                                           |           | V.           |
| f. | Jika <i>admin</i> memilih tombol 'tindakan' kemudian tidak muncul tampilan daftar tindakan, maka diberi nilai 0                                                                       |           | $\checkmark$ |
| g  | Jika <i>admin</i> memilih tombol 'obat' kemudian muncul tampilan daftar obat, maka diberi nilai 0                                                                                     |           | J            |
| h  | <ul> <li>Jika admin memilih tombol '+' pada tampilan diagnosis/<br/>tindakan/ obat kemudian muncul tampilan tambah data<br/>diagnosis/ tindakan/ obat, maka diberi nilai 1</li> </ul> |           | V            |
| j. | . Jika <i>admin</i> memilih tombol '+' pada tampilan diagnosis/<br>tindakan/ obat kemudian tidak muncul tampilan tambah<br>data diagnosis/ tindakan/ obat, maka diberi nilai 0        |           | V            |
| j  | . Jika <i>admin</i> memilih tombol 'simpan' kemudian muncul<br>pemberitahuan 'berhasil menambahkan data diagnosis/<br>tindakan/ obat' maka diberi nilai 1                             | 2         | V            |
| k  | c. Jika admin memilih tombol 'simpan' kemudian tidak<br>muncul pemberitahuan 'berhasil menambahkan data<br>diagnosis/ tindakan/ obat' maka diberi nilai 0                             |           | ~            |
| 1  | I. Jika <i>admin</i> memilih tombol ' <i>delete</i> ' kemudian muncul<br>pemberitahuan 'berhasil menghapus data diagnosis/<br>tindakan/ obat terkait', maka diberi nilai 1            |           | V            |
| 1  | m. Jika <i>admin</i> memilih tombol ' <i>delete</i> ' kemudian tidak<br>muncul pemberitahuan 'berhasil menghapus data<br>diagnosis/ tindakan/ obat terkait', maka diberi nilai 0      |           | ~            |
|    | n. Jika <i>admin</i> memilih tombol '←' kemudian muncul halaman sebelumnya, maka diberi nilai 1                                                                                       |           | V            |
|    | <ul> <li>Jika admin memilih tombol '←' kemudian tidak muncul<br/>halaman sebelumnya, maka diberi nilai 0</li> </ul>                                                                   |           |              |

| NO |                                                                                                    | PENILAIAN |              |
|----|----------------------------------------------------------------------------------------------------|-----------|--------------|
| NO | PERNYATAAN                                                                                                    | 0         | 1            |
| 9. | LAPORAN                                                                                                    |           | 1            |
|    | a. Jika <i>admin</i> memilih menu laporan kemudian muncul tampilan laporan harian/ bulanan, maka diberi nilai 1                                                                 | 2         | $\checkmark$ |
|    | b. Jika <i>admin</i> memilih menu laporan kemudian tidak<br>muncul tampilan laporan harian/ bulanan, maka diberi<br>nilai 0                                                     |           | $\checkmark$ |
|    | c. Jika <i>admin</i> memilih tombol 'tanggal' lalu memilih<br>tombol ' <i>search</i> ' kemudian muncul jumlah dan daftar<br>laporan kunjungan pasien, maka diberi nilai 1       |           |              |
|    | d. Jika <i>admin</i> memilih tombol 'tanggal' lalu memilih<br>tombol ' <i>search</i> ' kemudian tidak muncul jumlah dan<br>daftar laporan kunjungan pasien, maka diberi nilai 0 |           | J            |
|    | e. Jika <i>admin</i> memilih tombol '←' kemudian muncul halaman sebelumnya, maka diberi nilai 1                                                                                 |           | 5            |
|    | f. Jika <i>admin</i> memilih tombol '←' kemudian tidak muncul halaman sebelumnya, maka diberi nilai 0                                                                           |           | $\checkmark$ |
|    | TOTAL                                                                                                    |           | 75.          |

Malang,

Yang membuat pernyataan,

Mahmud Yunus S, S.Kom., M.Pd, M. T

NIDN. 0716087501

# Lampiran 13 Surat Pernyataan Validasi

#### SURAT PERNYATAAN VALIDASI

Saya yang bertanda tangan dibawah ini :

| Nama               | : Mahmud Yunus S, S.Kom., M.Pd, M. T                   |
|--------------------|--------------------------------------------------------|
| Jabatan/Golongan   | : Lektor / IIID                                        |
| Instansi           | : STMIK PPKIA PRADNYA PARAMITA MALANG                  |
| Menyatakan bahwa s | aya telah melakukan validasi produk tugas akhir dari : |
| Nama               | : Niken Wahyu Sevivinda                                |
| NIM                | : 1604000053                                           |
| Semester           | : VI (Enam)                                            |
| Program Studi      | : D-III Perekam Medis dan Informasi Kesehatan          |
| Jurusan            | : Jurusan Kesehatan Terapan                            |
| Instansi           | : Politeknik Kesehatan Kemenkes Malang                 |
| Nama Produk        | : SIM-DOK                                              |

Setelah saya lakukan telaah, dengan ini saya menyatakan bahwa isi dari produk Tugas Akhir tersebut diatas telah sesuai dengan yang diharapkan pada perangkat berbasis *android*.

Demikian surat keterangan ini dibuat agar dapat dipergunakan sebagaimana mestinya.

Malang, 15 Desember 2018

Yang membuat pernyataan,

Mahmud Yunus S, S.Kom., M.Pd, M. T

NIDN. 0716087501

# Lampiran 14 Kartu Bimbingan Laporan Tugas Akhir

| 1                   |                                                                | PRODI D-III<br>URUSAN PEREKAM MEDIS DAN INFORMASI K<br>POLITEKNIK KESEHATAN KEMENKES MA                                     | ESEHATAN<br>LANG          |
|---------------------|----------------------------------------------------------------|----------------------------------------------------------------------------------------------------|---------------------------|
| NIM                 |                                                                | 160400063                                                                                                    |                           |
| Nam                 | a Lengkap :                                                    | Niken Wahyu Sevivinda                                                                                                    |                           |
| Dose                | n Pembimbing 1                                                 | Gunawan, SEP. MMRS                                                                                                    |                           |
| Dose                | en Pembimbing 2                                                |                                                                                                    | M                         |
| Judu                | ıl Tugas Akhir                                                 | Implementaci Aplikasi sim-bok teen lemadap<br>Pendaftaran Pasien Berback Android Pada Preichi<br>Dolfer di Kota Tulungagung |                           |
| No.                 | Tanggal<br>Bimbingan                                           | Pokok Bahasan                                                                                                    | Paraf Dosen<br>Pembimbing |
| 1.                  | 15 Oktober 2018                                                | Konsul online setelah cempro                                                                                                | Ala                       |
| 2.                  | 25 Oktober 2018                                                | Konsul offline setelah sempro                                                                                               | 064                       |
| 3.                  | 16 januari 2019                                                | Konsul bab iv secara offline                                                                                                | Gal and                   |
| 4.                  | 21 Januari 2019                                                | Konsul bab w dan v secara online                                                                                            | 14 PA                     |
| ç.                  | 23 Januari 2019                                                | Kensul bab IV dan V secara offline                                                                                          | ava                       |
| ٤.                  | 24 Januari 2019                                                | Konsul revisi bab IV dan V secara offline                                                                                   | Alter -                   |
| 7.                  | 25 Januari 2019                                                | Konsul revisi bab IV dan V secara offline                                                                                   | Le p                      |
|                     |                                                                |                                                                                                    |                           |
| Cata<br>Dim<br>Diak | tan Untuk Dosen Pemi<br>ulat pada tanggal<br>hiri pada tanggal | bimbing Bimbingan Tugas Akhir<br>: 15 Oktober 2018<br>: 25 Januari 2019<br>3 Perferansan                                    |                           |
| Dis                 | lah pertemuan<br>etujui oleh,<br>sen Pembimbing II             | Disetajui oleh.<br>Dosen Persoumbing L                                                                                      |                           |
|                     |                                                                | Anthon step.                                                                                                    | MARS                      |

Lampiran 15 Cover Buku Panduan Penggunaan Aplikasi

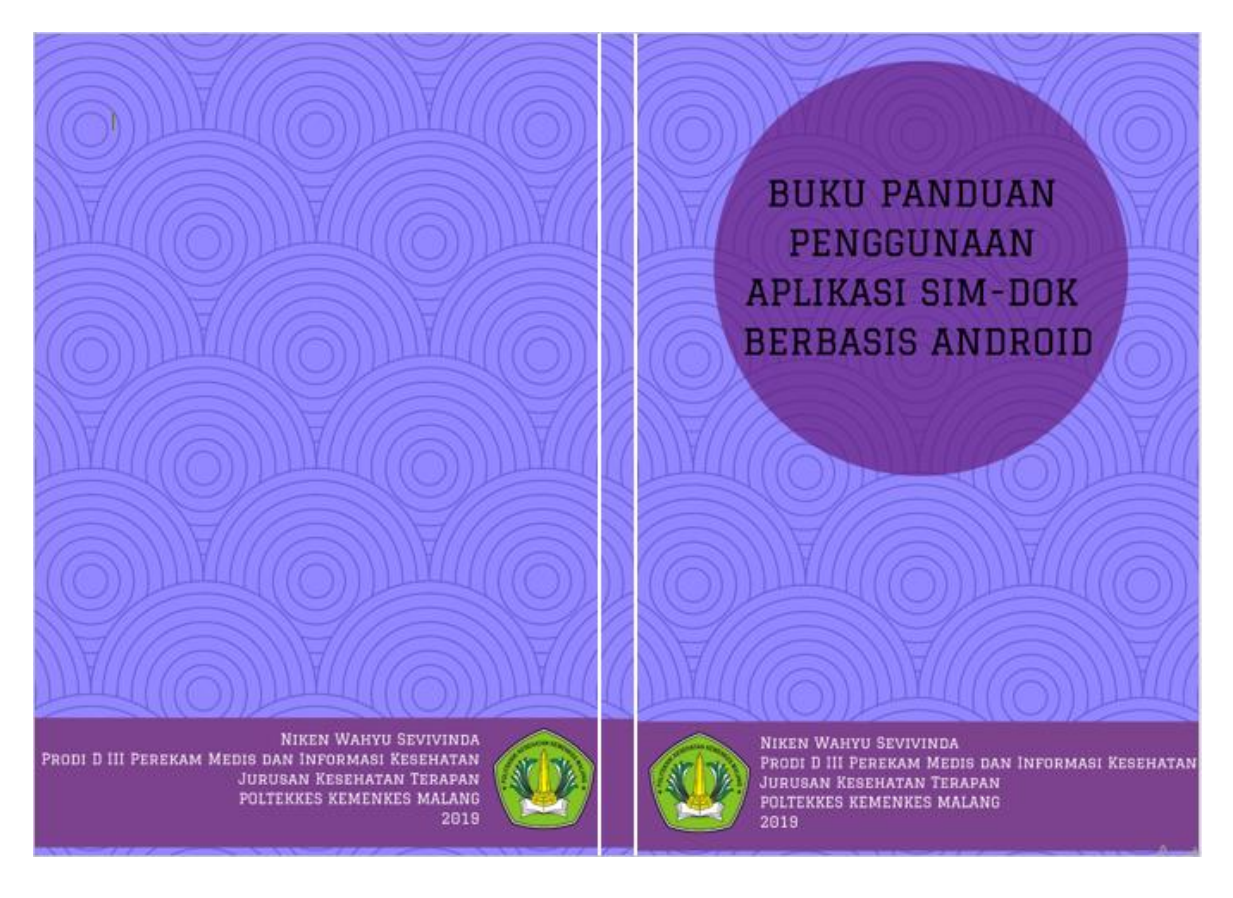

#### Lampiran 16 Buku Panduan Penggunaan Aplikasi

# 1. Aplikasi untuk Pasien

1.1. Menu Home

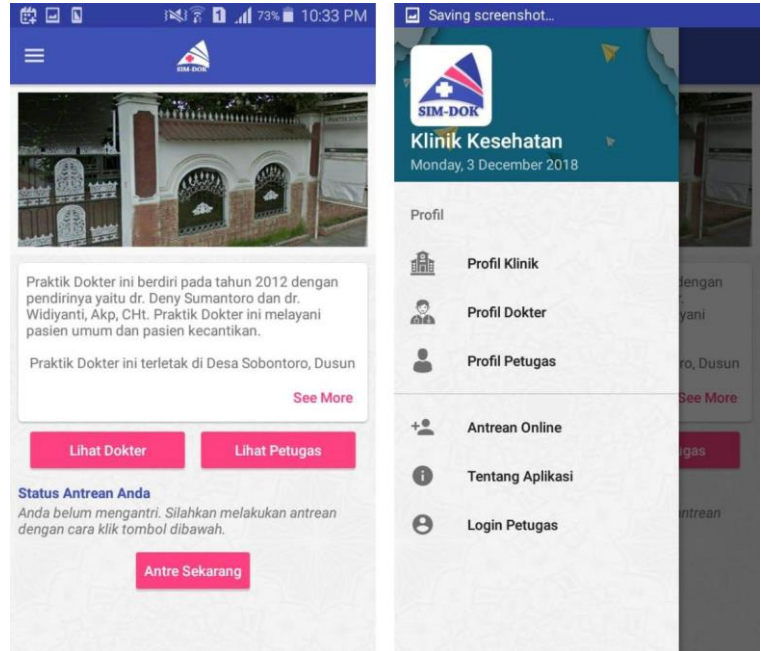

Menu Home merupakan tampilan awal yang ada pada aplikasi SIMDOK. Menu ini menampilkan informasi tentang klinik dan informasi antrian saat ini untuk pasien. Apabila pasien masih belum mengantri akan tampil pesan untuk melakukan antrean dengan cara menyentuh tombol Antre Sekarang. Selain itu, terdapat tampilan beberapa menu yang terdapat pada aplikasi SIMDOK. Menu tersebut diantaranya adalah Profil Klinik, Profil Dokter, Profil Petugas, Antrean Online, Tentang Aplikasi dan menu Login untuk Petugas. Untuk membuka menu yang terdapat pada aplikasi SIMDOK ini sentuh tombol menu yang akan dituju.

# **1.2. Menu Antrean Online**

| 🛱 🖬 🛛 🕅 📈 72% 💼                                             | 10:45 PM | 健 🖬        | ı≱ı                                                     | តិ 🚹 📶 72% 🖬 10:45 P         |
|-------------------------------------------------------------|----------|------------|---------------------------------------------------------|------------------------------|
| ← Antrean Online                                            |          | <i>← 4</i> | Antrean Onl                                             | ine                          |
| Silakan isi identitas anda untuk mengantri.<br>Nama Lengkap |          | 2          | Pasien A<br>Dec 3, 2018<br>Alamat pasie<br>Dr. Deny Sur | en A<br>nantoro              |
| Alamat                                                      |          |            |                                                         |                              |
| Tanggal lahir                                               | <b></b>  |            |                                                         |                              |
| Pilih dokter                                                |          |            | Nomor Ant                                               | trean Anda                   |
| Dr. Deny Sumantoro                                          | •        |            | C                                                       | )                            |
| ANTRE SEKARANG                                              |          |            | -LSojklo54s                                             | YmTsPpMI7                    |
| ANTRE SERARANG                                              |          | Harap t    | unjukkan halama                                         | ın ini saat pergi ke klinik! |
|                                                             |          | Antrea     | n Saat Ini                                              | Estimasi Waktu               |
|                                                             |          |            | 8                                                       | 15<br>menit lagi             |

Menu Antrean Online merupakan menu untuk melakukan antrean secara online pada Klinik Dokter Praktek. Menu ini akan tampil setelah pengguna memilih menu Antrean Online ataupun menyentuh tombol Antre Sekarang di menu Home. Terdapat dua tampilan pada menu Antrean Online.

Tampilan pertama berisi form identitas dari pengantri yang harus diisi untuk dapat mengantri secara online. Setelah identitas diisi, pengguna memilih dokter yang akan dituju dan sentuh tombol Antre Sekarang untuk mengirim data antrean ke server. Setelah mengisi form antrean di tampilan pertama, pengguna akan dialihkan ke halaman informasi antrean. Di tampilan ini terdapat informasi seperti identitas pengantri, nomor antrian serta estimasi waktu antrean untuk pengguna.

# 1.3. Menu Profil Klinik

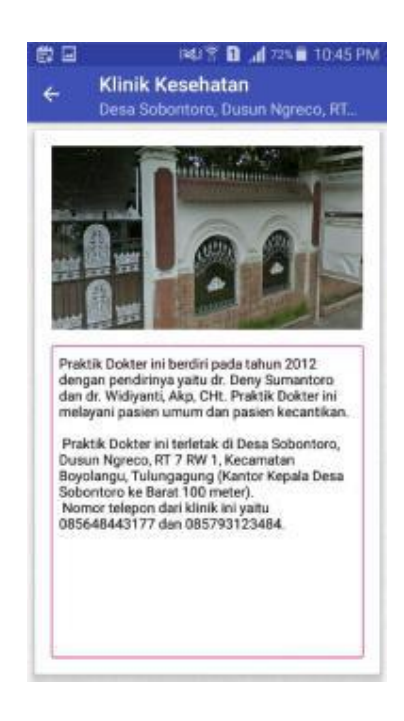

Menu selanjutnya adalah menu Profil Klinik. Menu ini akan tampil setelah pengguna memilih tombol menu Profil Klinik di menu Home. Menu ini berisi informasi Klinik Dokter Praktik dari Aplikasi SIMDOK. Informasi tersebut diantaranya nama kliniknya, alamat, deskripsi klinik serta nomor telepon klinik.

> 10:45 PM 釣口 Profil Dokter 16.00 - 21.00 16.00 - 21.00 Senin Selasa 16.00 - 21.00 16.00 - 21.00 16.00 - 21.00 16.00 - 21.00 Rabu Kamis Jumat Sabtu 16.00 - 21.00 Dr. Deny Sumantoro Desa Sobontoro, Dusun Ngreco, RT 7 RW 1, Kecamatan Boyolangu, Tulungagung Senin 16.00 - 21.00 16.00 - 21.00 16.00 - 21.00 16.00 - 21.00 Selasa Rabu Kamis Jumat 16.00 - 21.00 Sabtu 16.00 - 21.00 Dr. Widayanti, Akp, CHt Desa Sobontoro, Dusun Ngreco, RT 7 RW 1, Kecamatan Boyolangu, Tulungagung

#### 1.4. Menu Profil Dokter

Menu selanjutnya adalah menu Profil Dokter. Menu ini akan tampil setelah pengguna memilih tombol menu Profil Dokter di menu Home. Menu

ini berisi informasi Dokter Praktik dari Klinik di Aplikasi SIMDOK. Informasi tersebut diantaranya nama dokter, alamat dokter, serta jadwal dokter.

# 1.5. Menu Profil Petugas

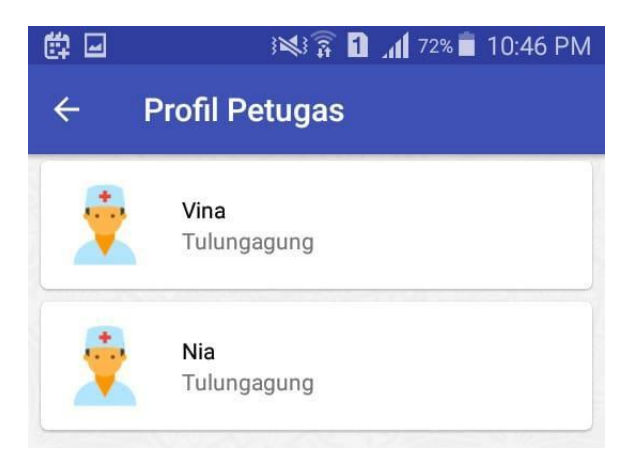

Menu selanjutnya adalah menu Profil Petugas. Menu ini akan tampil setelah pengguna memilih tombol menu Profil Petugas di menu Home. Menu ini berisi informasi Petugas Kesehatan dari Klinik di Aplikasi SIMDOK. Informasi tersebut diantaranya nama petugas dan alamat petugas.

# 1.6. Menu Tentang Aplikasi

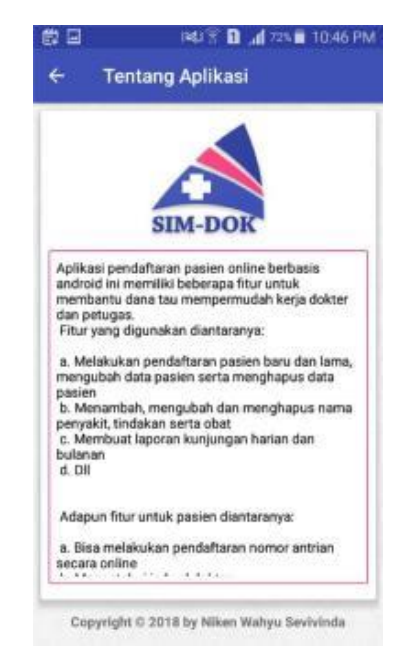

Menu Tentang Aplikasi berisi informasi tentang penjelasan serta kegunaan aplikasi SIMDOK. Selain itu terdapat daftar fitur yang terdapat pada aplikasi ini. Selain itu terdapat informasi tentang pembuat dari aplikasi SIMDOK ini. Menu Tentang Aplikasi ini ditampilkan setelah pengguna memilih menu Tentang Aplikasi di menu Home.

#### 2. Aplikasi untuk Petugas dan Dokter

# 2.1. Menu Login Petugas

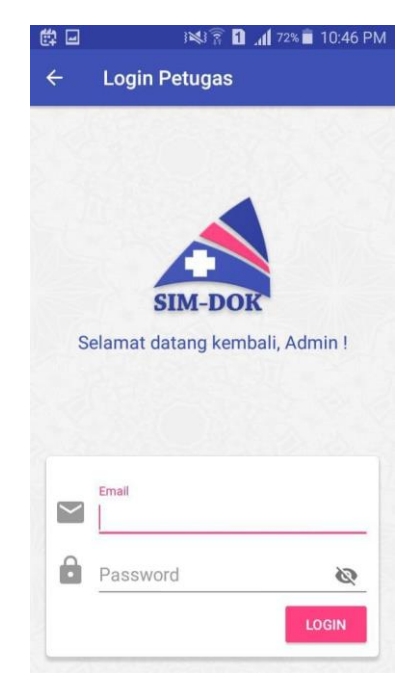

Menu Login Petugas dikhususkan untuk petugas dan dokter dari klinik di Aplikasi SIMDOK. Menu ini dapat diakses setelah memilih menu Login Petugas yang terdapat pada menu Home untuk pasien. Menu ini berisi form email serta password yang akan diisi oleh petugas maupun dokter. Setelah form selesai diisi, silahkan sentuh tombol Login untuk masuk ke aplikasi SIMDOK khusus untuk petugas dan dokter.

# 2.2. Menu Home

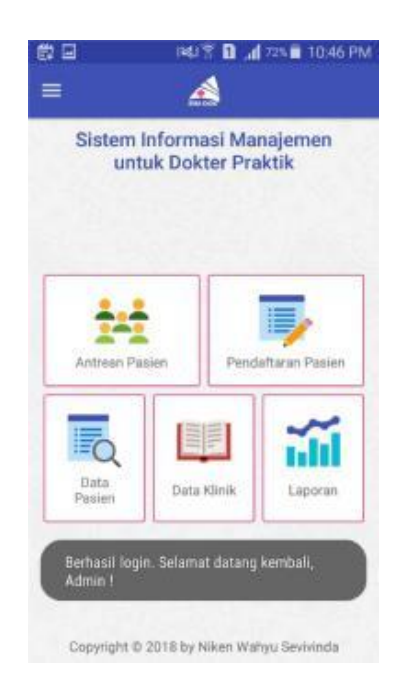

Setelah petugas berhasil melakukan login di menu sebelumnya, petugas akan dialihkan ke halaman Home khusus petugas. Di menu Home ini terdapat tampilan yang berisi tombol-tombol untuk menu petugas. Menu tersebut diantaranya Antrean Pasien, Pendaftaran Pasien, Data Pasien, Data Klinik, serta Laporan. Untuk menuju menu yang dimaksud, petugas bisa menyentuh tombol yang berkaitan dengan menu yang akan dituju.

| <b>₿</b> 🛛                                 | i 💐 🖗 🚹 📶 72% 🖬 10:49 PM | ∰ 🖬 i≪i 🛜 🚹 📶 71% 🖹 10:49 P                                 |
|--------------------------------------------|--------------------------|-------------------------------------------------------------|
| ← Anti                                     | rean Pasien              | ← Tambahkan Antrean                                         |
| 8 Fvgv<br>Cvvv<br>Dr. Deny<br>-LSohQj-mH5e | y Sumantoro<br>kb1N2KNb  | Silakan isi identitas anda untuk mengantri.<br>Nama Lengkap |
| Total Antrean : 9                          | 9                        | Alamat                                                      |
| 4 Shdndn<br>Jdjdfj<br>Dr. Deny Sur         | nantoro                  |                                                             |
| 5 ddd<br>ccxc<br>Dr. Widayant              | ti, Akp, CHt             | Pilih dokter<br>Dr. Deny Sumantoro                          |
| 5 jsks<br>dndn<br>Dr. Deny Sur             | nantoro                  | ТАМВАН                                                      |
| 7 ffgh<br>hhhh<br>Dr. Deny Sur             | nantoro                  |                                                             |
| B Fvgv<br>Cvvv<br>Dr. Deny Sur             | nantoro                  |                                                             |

#### 2.3. Menu Antrean Pasien

Menu Antrean Pasien berguna untuk memanajemn antrean pasien yang mengantri secara online di aplikasi SIMDOK. Menu ini dapat diakses setelah petugas memilih menu Antrean Pasien di menu Home khusus petugas. Menu ini menampilkan daftar antrean pasien berikut identitas serta nomor antreannya. Untuk memajukan nomor antrean saat ini, petugas bisa menyentuh tombol arah bawah di sebelah kanan identitas pengantre saat ini. Kemudian untuk memundurkan antrian saat ini, petugas bisa memilih tombol arah panah atas. Selain itu, petugas mampu menambahkan antrean pasien secara manual dengan cara menyentuh tombol + dipojok kanan bawah aplikasi. Setelah tombol + dipilih, petugas akan dialihkan ke tampilan tambah antrean pasien yang berisi form identitas pengantri.

#### 2.4. Menu Pendaftaran Pasien

| ‡ 🖬 🕴 🗿 📲              | 10:49 PM | 僔   |        |       |    |       | î 1    | .11 7 | 1% 📋  | 10:4 | 9 PM |
|------------------------|----------|-----|--------|-------|----|-------|--------|-------|-------|------|------|
| 🕂 🛛 Pendaftaran Pasien | Q        | ~   | 4      | 157   |    |       |        |       |       |      | ×    |
| No. RM                 |          | Car | i berd | asark | an |       |        |       |       |      |      |
| Nama                   |          |     |        | 578   | 9  |       |        |       |       |      |      |
| Tempat Lahir           |          | ×   |        | ickhe | ad |       |        |       |       |      |      |
| Tanggal Lahir          |          |     |        |       |    |       |        |       |       |      |      |
| Alamat                 |          |     |        |       |    |       |        |       |       |      |      |
| Telepon                |          | 1   | 2      | 3     | 4  | 5     | 6      | 7     | 8     | 9    | 0    |
| Jenis Kelamin          |          | !   | @      | #     | \$ | 1     | ^      | &     | *     | (    | )    |
| Eaki-laki Perempuan    |          | 1/2 |        | -     |    | "     | :      | ;     | , [ • | ?    | Ð    |
| SIMPAN                 |          | ABO | - e    | 9     |    | Engli | sh(US) |       | T     | •"?  | Q    |

Menu selanjutnya adalah menu Pendaftaran Pasien. Menu ini dapat diakses setelah petugas memilih menu Pendaftaran Pasien di menu Home. Menu Pendaftaran Pasien ini berguna untuk mendaftarkan kunjungan pasien pada hari ini. Apabila pasien yang berkunjung merupakan pasien lama, petugas dapat melakukan pencarian data pasien lama dengan cara memilih tombol pencarian di pojok kanan atas serta menginputkan nama atau nomor rm pasien lama. Setelah itu, apabila form pendaftaran pasien telah terisi semua, petugas dapat menyentuh tombol Simpan agar data Kunjungan Pasien dapat tersimpan ke server.

# 2.5. Menu Data Pasien

| 的 🖬    | 1817 <b>h. 🛙 🕄 1</b> 81            | 10:49 PM | 曲 🖬             | IN 🕈 🖬 .                 | 📶 71% 💼 10:50 PM |
|--------|------------------------------------|----------|-----------------|--------------------------|------------------|
| ÷      | Data Pasien                        | ٩        | ÷               | Detail Pasien<br>Nikemln |                  |
| 6      | NikemIn<br>N123                    |          | No. RM<br>N123  | 1                        |                  |
| Terakh | ir berkunjung 3 December 2018      | DETAIL   | Niker           | <b>mln</b><br>t Lahir    |                  |
| 9      |                                    |          | Tulur           | ngagung<br>I Lahir       |                  |
| Terakh | ir berkunjung 11 November 2018     | DETAIL   | Alamat<br>Tulur | ngaggung                 |                  |
| 2      | alvan<br>79864<br>Blitar, 10082018 |          | Telepor         | ланасас                  |                  |
| Terakh | ir berkunjung 10 November 2018     | DETAIL   | Jenis K         | 44#4040<br>elamin        |                  |
| 6      | dickhead<br>45789                  |          | Gol. Dar        | rah                      |                  |
| Terakh | ir berkunjung 9 November 2018      | DETAIL   |                 | LIHAT DATA PEMERI        | KSAAN            |

Menu Data Pasien berisi daftar pasien keseluruhan yang telah terdaftar di aplikasi. Pengguna dapat melakukan pencarian seperti pada menu Pendaftaran Pasien dengan cara menyentuh tombol Pencarian di pojok kanan atas. Selain itu, terdapat tampilan Detail Pasien yang akan menampilkan informasi identitas pasien secara lengkap. Menu Detail Pasien dapat diakses dengan cara menyentuh tombol Detail di data pasien yang diinginkan.

# 2.6. Menu Pemeriksaan

| ⊊ ⊟<br>← Da<br>Nik | ta Pemeriksaan<br>temin / N123 | Kaving screenshot     Tambah Pemeriksaan     Monday, 3 December 2018 |
|--------------------|--------------------------------|----------------------------------------------------------------------|
| 3 Decer            | mber 2018 📋                    | Anamnesa                                                             |
| Anamnesa           |                                |                                                                      |
| Anamnesa           | 1                              |                                                                      |
|                    |                                | Diagnosis                                                            |
| Diagnosis          | Diagnosis1                     |                                                                      |
| Tindakan           | Tindakan 1                     | Tindakan                                                             |
| Obat               | Obat 1                         |                                                                      |
|                    |                                | Obat                                                                 |
|                    |                                |                                                                      |
|                    |                                |                                                                      |
|                    |                                |                                                                      |
|                    |                                |                                                                      |
|                    |                                |                                                                      |
|                    |                                |                                                                      |
|                    |                                |                                                                      |
|                    |                                |                                                                      |
|                    |                                |                                                                      |

Menu Pemeriksaan dapat diakses setelah menyentuh tombol Lihat Data Pemeriksaan pada tampilan Detail Pasien. Menu ini menampilkan daftar data pemeriksaan pasien terkait. Tiap data pemeriksaan dapat dihapus oleh pengguna dengan cara menyentuh tombol bergambar tempat sampah di pojok kanan atas di setiap tampilan data pemeriksaan. Untuk menambah data pemeriksaan baru, pengguna dapat menyentuh tombol + di pojok kanan bawah dan akan dialihkan ke halaman Tambah Pemeriksaan Baru. Pengguna diharuskan mengisi data pemeriksaan sesuai di tampilan serta menyentuh tombol Simpan agar data dapat tersimpan di database.

# 2.7. Menu Data Klinik

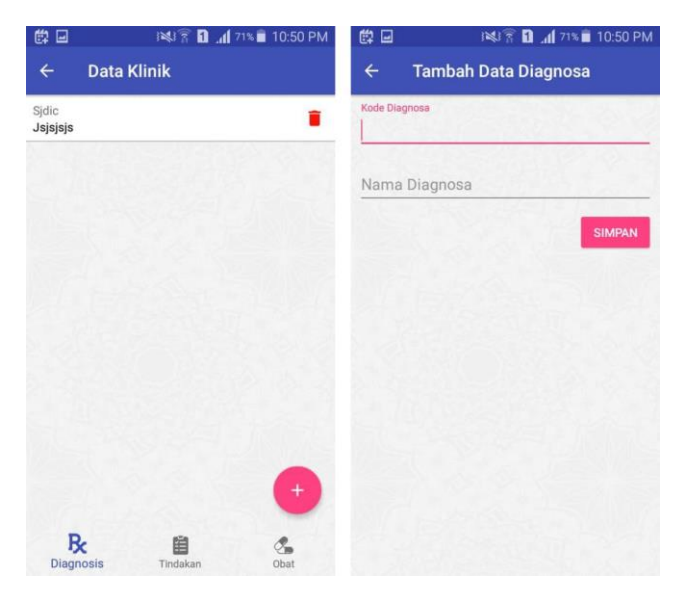

Menu Data Klinik terbagi menjadi 3 yaitu data diagnosa, data tindakan serta data obat. Menu ini berisi tampilan daftar data klinik terkait. Untuk menghapus salah satu data, pengguna dapat menyentuh tombol bergambar tempat sampah di pojok kanan tiap data. Selain itu, pengguna dapat menambahkan data baru dengan cara menyentuh tombol + di pojok kanan bawah dan akan dialihkan ke halaman Tambah Data Klinik. Pengguna diharuskan mengisi inputan data klinik baru sebelum menyentuh tombol Simpan agar data dapat tersimpan di database.

2.8. Menu Laporan

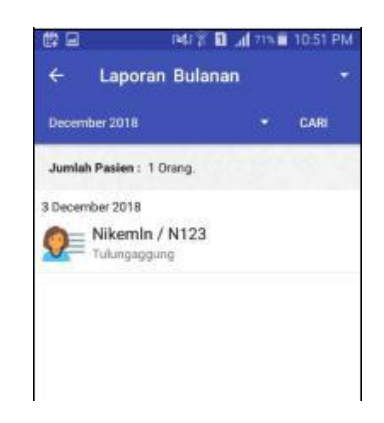

Menu Laporan ini berisi tentang laporan kunjungan pasien secara berkala. Menu Laporan ini terbagi menjadi dua yaitu Laporan Harian serta Laporan Bulanan. Pengguna dapat merubah tipe laporan yang akan ditampilkan dengan cara menyentuh tombol arah panah bawah berwarna putih di sebelah kanan judul halaman. Selain itu pengguna dapatt memilih waktu laporan yang akan ditampilkan. Setelah pengguna selesai mengatur waktu laporan, pengguna dapat menyentuh tombol Cari agar aplikasi bisa menampilkan laporan yang diinginkan.